## **Retirement Date Report**

How to run a report from eePoint that captures the following dates for members:

- **ERD** Earliest Reduced Retirement Date
- **EURD** Earliest Unreduced Retirement Date
- **NRD** Normal Retirement Date (age 65)

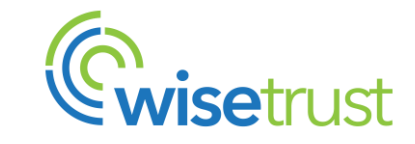

#### **MISCELLANEOUS TAB**

| La Employee Miscellaneous Server | onal 👻 🍓 Earnings / Hours His |
|----------------------------------|-------------------------------|
| Hrs Tkn Un Lieu:                 | 0                             |
| Hrs Adj Un Lieu:                 | 0                             |
| 5) Retirement Dates              |                               |
| Retirement Dates as of:          | 12/31/2022                    |
| ERD:                             | 07/01/2023                    |
| EURD:                            | 07/01/2033                    |
| NRD:                             | 07/01/2033                    |

#### **Section 5) Retirement Dates**

under the <u>Miscellaneous tab</u> in eePoint is where you will find the retirement dates for a member, and this is where we will be pulling the retirement dates from.

**NOTE:** WTW updates these fields annually (in June) as part of the Annual Pension Statement process (statements are mailed out in June). You will see that the effective date of the eligible retirement dates are as of December 31<sup>st</sup> of the year prior.

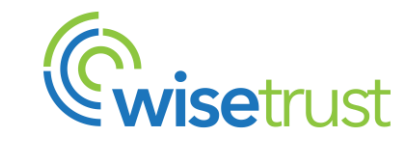

| 1. Log into ee      | Point            | 2. Select<br>Advan<br>tab               | the<br>cec | <b>Search</b>   | 3. Ur<br>a)<br>b)<br>c) | nder the (<br>) Table = E<br>) Column N<br>) Match = 1 | <u>Condition 1</u> table, select:<br>Employee<br>Name = Business Unit<br>In |
|---------------------|------------------|-----------------------------------------|------------|-----------------|-------------------------|--------------------------------------------------------|-----------------------------------------------------------------------------|
| eepoint             |                  |                                         |            |                 | d                       | ) Value(s)                                             | = select your organization name                                             |
| (w)                 | Search : Employe | e                                       |            |                 |                         |                                                        |                                                                             |
| Main Menu 📃 🔺       | Search Advar     | ced search Most Recent Result           |            |                 |                         |                                                        |                                                                             |
| - 🤱 Employee Search | My Searches      | · · · · ·                               |            |                 |                         |                                                        |                                                                             |
| Reports             | Condition 1      |                                         |            |                 |                         |                                                        |                                                                             |
| Person Search       | Search           | Add New Filter   Remove Last Filter     |            |                 |                         |                                                        |                                                                             |
| Submitted Jobs      | Operator         | Table                                   |            | Column Name     | Match                   | Value(s)                                               |                                                                             |
|                     |                  | Employee                                | ~          | Business Unit 👻 | In 👻                    | Workplace Safety an<br>Trustees of the WSI             | nd Insurance Board B Employees' Pension Plan Fund                           |
|                     |                  |                                         |            |                 |                         | Workplace Safety &                                     | Prevention Services                                                         |
|                     | Search           | Add New Filter   Remove Last Filter     |            |                 |                         |                                                        |                                                                             |
|                     | Records per page | ÷ 10                                    |            |                 |                         |                                                        |                                                                             |
| /                   | Add Condition    | emove Last Condition Clear Condition(s) |            |                 |                         |                                                        |                                                                             |
|                     |                  |                                         |            |                 |                         |                                                        |                                                                             |

4. Click on **Search** 

eePoint will pull up the employee's that are in the Business Unit (organization) selected.

|            | 5.         | Seleo            | ct All         | Rec          | ords                 |              |                                                   |                     | 6.                     | Click Export                                                   |
|------------|------------|------------------|----------------|--------------|----------------------|--------------|---------------------------------------------------|---------------------|------------------------|----------------------------------------------------------------|
|            |            |                  |                |              |                      |              |                                                   |                     |                        |                                                                |
| Search     | : Employee |                  |                |              |                      |              |                                                   |                     |                        | *                                                              |
| Search     | Advanced   | search Most Rece | nt Result      |              |                      |              |                                                   |                     |                        |                                                                |
| All Re     | cords      |                  |                |              |                      |              |                                                   |                     |                        | Export   🕌 Export   🔛 Save Search Criteria   📑 Export Barcodes |
|            | Record ID  | Name             | SIN            | Employee Num | Legacy EE Identifier | SWAID Number | Business Unit                                     | Union Code          | Province Of Employment | t                                                              |
| <b>V</b> 1 | 10.00      | 1                | 10.000         | 1            | 1                    | 60.000       | Trustees of the WSIB Employees' Pension Plan Fund | Non-bargaining unit | Ontario                |                                                                |
| 2          |            |                  | 1962-1983      | 12222        | 1992-1983-19         | 100000       | Trustees of the WSIB Employees' Pension Plan Fund | Non-bargaining unit | Ontario                |                                                                |
| 3          | 1335       | A STATE OF       | and the second | A STREET     | 1000                 | 1.000        | Trustees of the WSIB Employees' Pension Plan Fund | Non-bargaining unit | Ontario                |                                                                |
| <b>V</b> 4 | 2526       | 2122             | 1.1.1.1.1.1.1  | 25220.58     | 256 3855             | 2522         | Trustees of the WSIB Employees' Pension Plan Fund | Non-bargaining unit | Ontario                |                                                                |
| 5          | 1200       | 75256 (B.S.)     | South Charles  | 7-3-6-6E     | 7-3-6-60.5-1         | 75256/62     | Trustees of the WSIB Employees' Pension Plan Fund | Non-bargaining unit | Ontario                |                                                                |
| V 6        | 1225       |                  | Transfer       | The Castle   | 122623               |              | Trustees of the WSIB Employees' Pension Plan Fund | Non-bargaining unit | Ontario                |                                                                |
| 7          | 2262       | 22000.98         | 2242(44)       | 2.2.6.100.0  | 1200008              |              | Trustees of the WSIB Employees' Pension Plan Fund | Non-bargaining unit | Ontario                |                                                                |
| 8          | 2.303      | 1.1.1.1.1.1      | 1.1.1.1.       | 1.1.1.1.1.1  | 1.1.1.1.1.1          |              | Trustees of the WSIB Employees' Pension Plan Fund | Non-bargaining unit | Ontario                |                                                                |
| 9          | 6,826      |                  | 0.426.22       | A 28 20      | 10 4.26 Cart         | A 26.23      | Trustees of the WSIB Employees' Pension Plan Fund | Non-bargaining unit | Ontario                |                                                                |
| 10         | 1122       | Cale Cale        | Ballan A       | Sec.         | 13866722             | 10262        | Trustees of the WSIB Employees' Pension Plan Fund | Non-bargaining unit | Ontario                |                                                                |

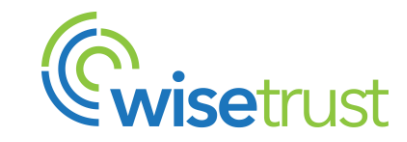

#### The ADVANCED SEARCH EXPORT window will appear.

This is where you will select what eePoint fields you would like to include in the report

7. Expand the following sections and select:

| Select File Type: Comma Separated Values (CSV) | Missellaneous                |                                    |                                       |
|------------------------------------------------|------------------------------|------------------------------------|---------------------------------------|
|                                                | Miscellaneous                | Pension History                    |                                       |
| File Name: Export                              | Advanced Search Export       | T choice modely                    |                                       |
| Export Plan Related Data For:                  | Retirement Dates as of       | Check all                          |                                       |
| Employee                                       | 🗹 ERD 🔶 🛶 🛶                  | Pension Plan                       |                                       |
| Check all                                      | EURD                         | Begin Date                         |                                       |
| Record ID                                      | NRD                          | End Date                           |                                       |
| 🖌 Last Name 🛛 🛶 🛶 🛶                            | ESS access                   | Status Code                        |                                       |
| First Name                                     | TELESS Calculations Disabled |                                    |                                       |
| SIN                                            |                              |                                    |                                       |
| C Employee Num                                 |                              | Adjusted Plan Enrollment Date      |                                       |
| V Hire Date                                    |                              | Original Hire Date                 |                                       |
| Term Date                                      |                              | □ Latest Hire Date                 | update                                |
| Status Code                                    |                              | the 'Record                        | Limit' to <b>1</b>                    |
| Legacy EE Identifier                           |                              | Adjusted Hire Date                 |                                       |
| SWA ID Number                                  |                              | Hive Date Override for Eligibility |                                       |
| Business Unit                                  |                              | 1 Record Limit                     |                                       |
|                                                |                              |                                    | · · · · · · · · · · · · · · · · · · · |
| Province Of Employment                         |                              |                                    | Close                                 |
| Close Export                                   |                              |                                    | Export                                |
|                                                |                              |                                    |                                       |
|                                                |                              |                                    | 6                                     |
|                                                | 8                            | 3. Click Export                    | Unic                                  |

 This eePoint message will appear indicating that your report is running. Click **OK** to close the window eepoint.willistowerswatson.ca/site... — □ ×
 eepoint.willistowerswatson.ca/sites/ai/v1.0.0\_4...
 The export request has been submitted. Please check the progress of your request under the Submitted Jobs menu item. You will be notified when the export is complete.
 Click OK to close this window.

10. You will be brought back to this Advanced Search Export window. Click **Close** —

| Advanced Search Export        |              | × |
|-------------------------------|--------------|---|
| Service History               |              | • |
|                               |              |   |
|                               |              |   |
|                               |              |   |
| End Date                      |              |   |
| Absence End Date              |              |   |
| Status Code                   |              |   |
| Business Unit                 |              |   |
| Union Code                    |              |   |
| Province Of Employment        |              |   |
| Permanency Code               |              |   |
| Employment Type               |              |   |
| Part Time Ratio (e.g. 80)     |              |   |
| Unpaid Hours EE               |              |   |
| Unpaid Hours EE/ER            |              |   |
| Rolled Up UH EE Pre 07/01     |              |   |
| Rolled Up UH EE/ER Pre 07/01  |              |   |
| Rolled Up UH EE Post 06/30    |              |   |
| Rolled Up UH EE/ER Post 06/30 |              |   |
| Scheduled Hours               |              |   |
| Client Status                 |              |   |
| Buyback Status                |              |   |
| Period ID                     |              |   |
| 1 Record Limit                |              |   |
| Statements                    |              |   |
| System Columns                |              | Ţ |
|                               | -            |   |
|                               | Ciose Export |   |
|                               |              |   |

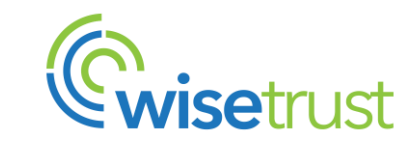

#### **RETRIEVING THE REPORT**

You will receive an email notifying you that your report is ready

- WSIB - Advanced Search Export

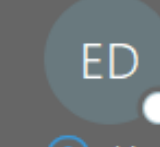

eepoint - Do Not Reply <donotreply@eepoint.towerswatson.com> To Marsha Ubbi

This sender donotreply@eepoint.towerswatson.com is from outside your organization.

The export completed successfully.

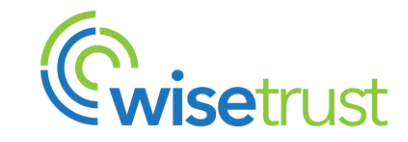

#### **RETRIEVING THE REPORT**

11. In the Main Menu section in
 eePoint, select:
 Submitted Jobs > Export Jobs

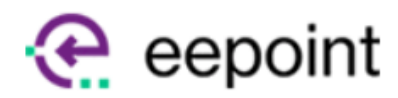

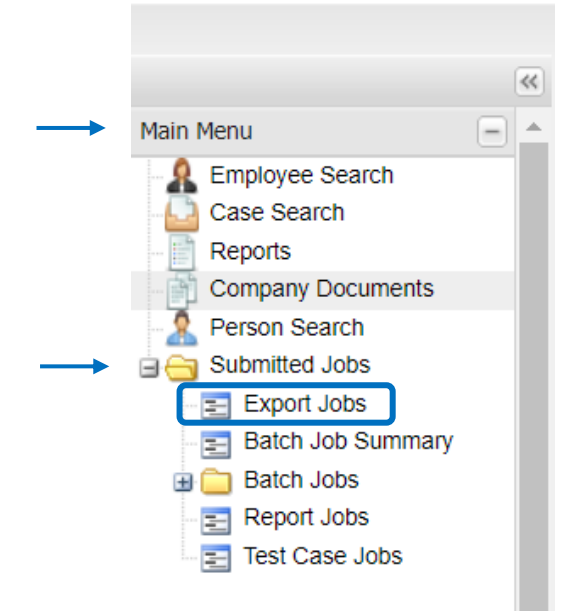

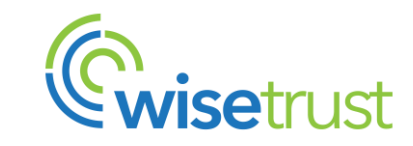

### **RETRIEVING THE REPORT**

12. Your report is ready to download! Find your report and expand the selection. Click on **Export** 

|    | Caption                                                                | Status    | Last Update               | Submitted By    | Start Date                | Completion Date           |
|----|------------------------------------------------------------------------|-----------|---------------------------|-----------------|---------------------------|---------------------------|
| -  | Advanced Search Export                                                 | Completed | 10/13/2023 10:19:25AM CDT | Marsha Ubbi     | 10/13/2023 10:19:22AM CDT | 10/13/2023 10:19:25AM CDT |
|    | Export<br>Finished 309 records<br>Type: CSV<br>Execution Time: 00:00:0 | 2.9218883 |                           |                 |                           |                           |
| ŧ  | Advanced Search Export                                                 | Completed | 10/12/2023 10:49:17AM CDT | Adolfo Quan     | 10/12/2023 10:49:16AM CDT | 10/12/2023 10:49:17AM CDT |
| ŧ  | Advanced Search Export                                                 | Completed | 10/12/2023 09:35:40AM CDT | Lidia Tanjala   | 10/12/2023 09:32:46AM CDT | 10/12/2023 09:35:40AM CDT |
| ŧ  | Advanced Search Export                                                 | Completed | 10/10/2023 11:29:44AM CDT | Anna Chomiak    | 10/10/2023 11:27:51AM CDT | 10/10/2023 11:29:44AM CDT |
| Ð  | Advanced Search Export                                                 | Completed | 10/06/2023 12:38:06PM CDT | Kaitlyn Minnett | 10/06/2023 12:38:04PM CDT | 10/06/2023 12:38:06PM CDT |
| Đ  | Advanced Search Export                                                 | Completed | 10/06/2023 12:18:43PM CDT | Kaitlyn Minnett | 10/06/2023 12:18:36PM CDT | 10/06/2023 12:18:43PM CDT |
| Đ  | Advanced Search Export                                                 | Completed | 10/06/2023 08:44:17AM CDT | Anna Chomiak    | 10/06/2023 08:44:13AM CDT | 10/06/2023 08:44:17AM CDT |
| ŧ  | Advanced Search Export                                                 | Completed | 10/06/2023 08:32:15AM CDT | Anna Chomiak    | 10/06/2023 08:32:11AM CDT | 10/06/2023 08:32:15AM CDT |
| ŧ  | Advanced Search Export                                                 | Completed | 10/06/2023 08:32:02AM CDT | Anna Chomiak    | 10/06/2023 08:31:59AM CDT | 10/06/2023 08:32:02AM CDT |
| ŧ  | Advanced Search Export                                                 | Completed | 10/05/2023 04:41:55PM CDT | Anna Chomiak    | 10/05/2023 04:41:51PM CDT | 10/05/2023 04:41:55PM CDT |
|    |                                                                        |           |                           |                 |                           |                           |
| 14 | 4 Page 1 of 537                                                        |           | 2                         |                 |                           | Displayir                 |

13. Go to your 'Download' folder to retrieve the report

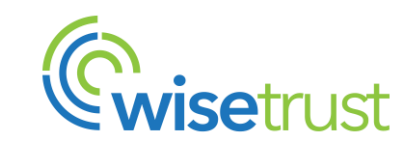

#### **VIEWING THE REPORT**

Open the report and format/filter as you would like.

# The columns in the report are the fields selected from Step 7 (Advanced Search Export)

| Last Name | First Name | Employee Num | Hire Date  | Term Date | Status Code              | <b>Retirement Dates as of</b> | ERD       | EURD      | NRD       | Status Code                         | Plan Enrollment Date |
|-----------|------------|--------------|------------|-----------|--------------------------|-------------------------------|-----------|-----------|-----------|-------------------------------------|----------------------|
| Test      | Member1    | 00001        | 6/20/2022  |           | Active                   | 12/31/2022                    | 1/1/2038  | 1/1/2043  | 1/1/2048  | Active                              | 6/20/2022            |
| Test      | Member2    | 00002        | 5/26/1995  |           | LTD - Accruing           | 12/31/2022                    | 11/1/2029 | 2/1/2027  | 11/1/2039 | Active                              | 5/26/1995            |
| Test      | Member3    | 00003        | 8/11/2014  |           | LTD - Accruing           | 12/31/2022                    | 5/1/2046  | 7/1/2045  | 5/1/2056  | Active                              | 8/11/2014            |
| Test      | Member4    | 00004        | 8/20/2020  |           | Pregnancy/Parental Leave | 12/31/2022                    | 1/1/2047  | 11/1/2048 | 1/1/2057  | Active                              | 8/20/2020            |
| Test      | Member5    | 00005        | 9/25/2023  |           | Active                   |                               |           |           |           | Active                              | 9/25/2023            |
| Test      | Member6    | 00006        | 7/4/2011   |           | Active                   | 12/31/2022                    | 7/1/2042  | 1/1/2042  | 7/1/2052  | Active                              | 7/4/2011             |
| Test      | Member7    | 00007        | 11/21/2011 |           | Active                   | 12/31/2022                    | 10/1/2036 | 5/1/2039  | 10/1/2046 | Active                              | 11/21/2011           |
| Test      | Member8    | 00008        | 12/7/1998  |           | Active                   | 12/31/2022                    | 8/1/2027  | 4/1/2028  | 8/1/2037  | Active                              | 12/7/1998            |
| Test      | Member9    | 00009        | 2/6/2023   |           | Active                   |                               |           |           |           | Active                              | 2/6/2023             |
| Test      | Member10   | 00010        | 3/17/2022  |           | Active                   |                               |           |           |           | Non-Member                          |                      |
| Test      | Member11   | 00011        | 1/10/2023  |           | Active                   |                               |           |           |           | Non-Member                          |                      |
| Test      | Member12   | 00012        | 11/16/2020 | 6/9/2021  | Terminated               |                               |           |           |           | Non-Member - No Future Entitlements |                      |
| Test      | Member13   | 00013        | 2/15/1993  |           | Retired                  | 12/31/2021                    | 7/1/2022  | 11/1/2022 | 7/1/2032  | Retired                             | 2/15/1993            |
| Test      | Member14   | 00014        | 1/26/2009  |           | Retired                  |                               |           |           |           | Retired                             | 1/26/2009            |
| Test      | Member15   | 00015        | 8/19/2022  | 2/10/2023 | Terminated               |                               |           |           |           | Term - Opt Not Elected              | 8/19/2022            |
|           |            |              |            |           |                          | 1.1                           |           |           |           |                                     | 1/2 1                |

NO RETIREMENT DATES REPORTED - this is because the employee was hired in the current year, they are not a member of the Plan, or they are Terminated/Retired

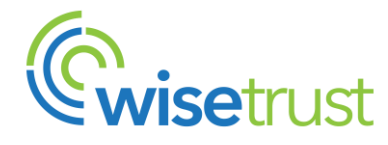

#### **SAVING THE REPORT**

| Save As                                                                                                | ×      |
|----------------------------------------------------------------------------------------------------|--------|
| $\leftarrow$ $\rightarrow$ $\checkmark$ $\uparrow$ OneDrive - WISE Trust $\diamond$ Desktop $\diamond$ | ✓ Ů    |
| Organize  New folder                                                                                   | 8≡ ▾ ? |
|                                                                                                    |        |

#### **IMPORTANT!**

eePoint will produce the report as a CSV file. When saving the report to your PC, ensure to change the file type from CSV to**`Excel Workbook'**.

This will ensure that the formatting/filtering you have applied will not be lost.

| File <u>n</u> ame:    | Retirement Report            |
|-----------------------|------------------------------|
| Save as <u>t</u> ype: | CSV (Comma delimited)        |
| Authors               | Excel Workbook               |
|                       | Excel Macro-Enabled Workbook |
|                       | Excel Binary Workbook        |
|                       | Excel 97-2003 Workbook       |
| Hide Folders          | CSV UTF-8 (Comma delimited)  |
| inde i ordero         | XML Data                     |

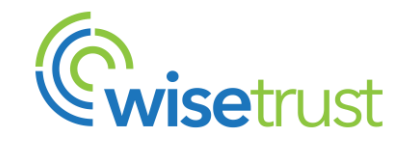